# Kullanım Kılavuzu

ECZANE MODÜLÜ

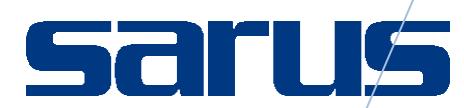

Sarus Hastane Bilgi Yönetim Sistemleri tarafından geliştirilmiş olan ECZANE Modülü kullanım fonksiyonlarını içermektedir.

TEKNORİTMA – Koray Tolga DURMUŞ

1.09.2016

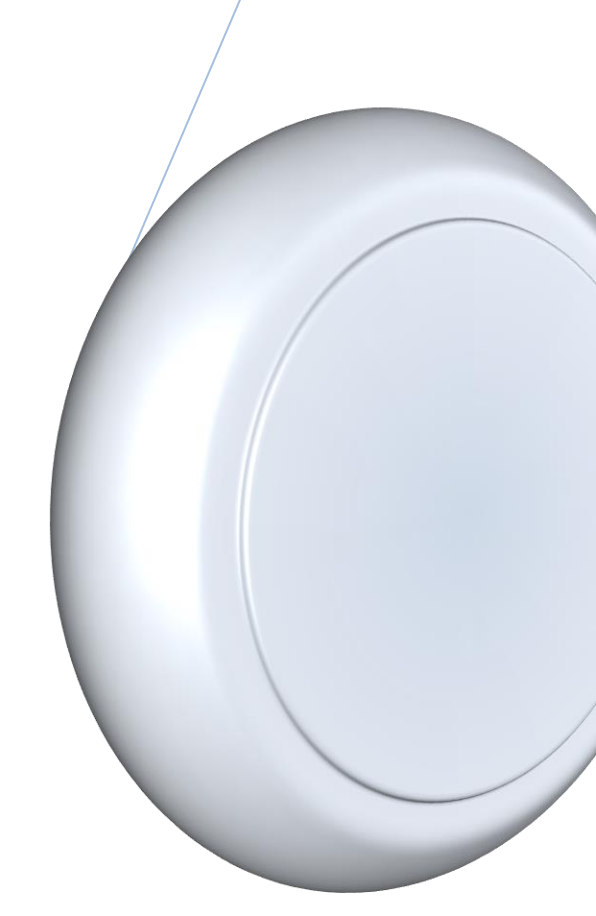

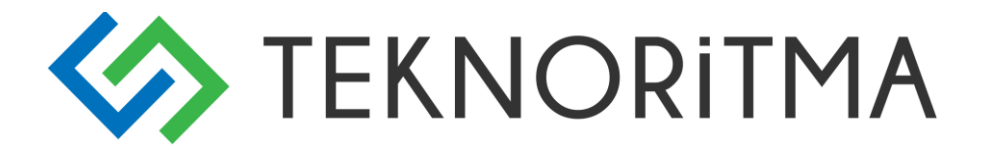

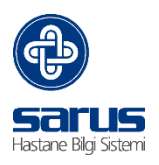

# 1 İçindekiler

| 1 | ECZA   | NE MODÜLÜ2                        |
|---|--------|-----------------------------------|
|   | 1.1    | Eczane Modülü Giriş2              |
|   | 1.2    | İlaç Rehberi3                     |
|   | 1.3    | İlaç Birleştir4                   |
|   | 1.4    | Mevcut İlaç Kartı4                |
|   | 1.5    | Kullanılmayan İlaçlar5            |
| 2 | SGK    | İLAÇ REHBERİ5                     |
| 3 | MAJ    | ISTRAL ILAÇ REHBERİ6              |
| 4 | ЕТКІ   | LEŞİM VE GEÇİMSİZLİK LİSTESİ6     |
|   | 4.1 İI | laç-İlaç Etkileşimleri6           |
|   | 4.2    | İlaç-Besin Etkileşimleri6         |
|   | 4.3    | İlaç Geçimsizlikleri7             |
| 5 | İLAÇ   | TIPLERI7                          |
| 6 | ETKE   | N MADDE REHBERİ8                  |
| 7 | İSTEI  | <ler< td=""></ler<>               |
|   | 7.1    | Hasta Malzeme İstekleri9          |
|   | 7.2    | Teslim Edilen Malzeme İstekleri10 |
|   | 7.3    | lade İstekleri10                  |
|   | 7.4    | lade Alınan Malzeme İstekleri10   |
|   | 7.5    | Teslim Edilen İstek Raporları11   |
|   | 7.6    | Taşınır İşlem Fişleri11           |
|   | 7.7.   | Teslim Edilen İstek Fişleri11     |
|   | 7.8    | İade Alınan İstek Fişleri12       |
|   | 7.9    | Gönderilmiş Fişler12              |
| ~ |        |                                   |

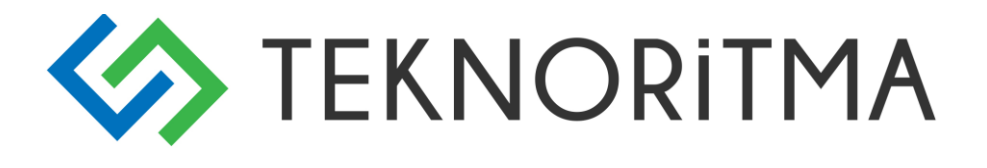

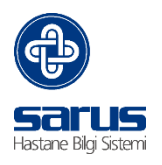

## 1 ECZANE MODÜLÜ

Sistem üzerinde tanımlanmış depolardaki ilaç, tıbbi malzeme ve depo malzemesi tanımlama yapılabildiği; stok ve hareket bilgilerinin takip edilebildiği modüldür.

### 1.1 Eczane Modülü Giriş

Sarus Giriş Sayfasından Eczane Modülü seçilir. Açılan Kullanıcı Adı ve Şifre ekranına önceden belirtilmiş kullanıcı adı ve şifre girilir.

| sar            | US    |
|----------------|-------|
| Kullanıcı Adı: |       |
| Şifre:         |       |
| Şifre Değiştir | Giriş |

Eczane modülü ağaç yapısı aşağıdaki şekilde yüklenir.

| ×   |                            |   |        |   |
|-----|----------------------------|---|--------|---|
| < < |                            |   | ECZANE |   |
|     | Ø ECZANE                   |   |        | • |
|     | 🗄 🙀 İlaç rehberi 🛛 1       |   |        |   |
|     | 🗄 🙀 SGK İLAÇ REHBERİ       |   |        |   |
|     | — 🙀 MAJİSTRAL İLAÇ REHBERİ | 2 |        |   |
|     | — 🙀 ETKİLEŞİM LİSTESİ      |   |        |   |
|     | 🙀 İLAÇ TİPLERİ             | 3 |        |   |
|     | 🗄 🙀 ETKEN MADDE REHBERI    | 4 |        |   |
|     | 🗄 🙀 İSTEKLER               | 5 |        |   |
| ÷[  | MESAJLARIM                 |   |        |   |
|     |                            |   |        |   |

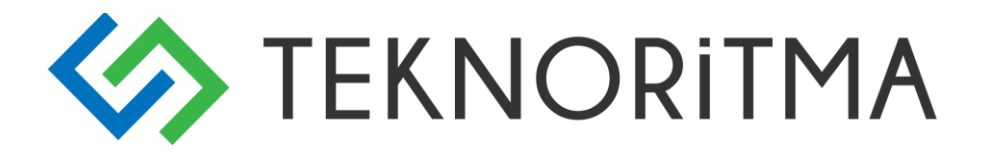

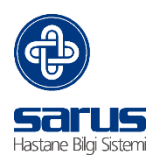

### 1.2 İlaç Rehberi

İlaç kartı tanımlarının yapıldığı ve mevcut kartlar üzerinde değişiklik yaptığımız (Taşınır Kodu değiştirme, Etken madde, ATC kodu, İlaç tipi, Fiyat) bölümdür. Yeni ilaç kartı eklemek için İlaç Rehberi üzerinde sağ tuş tıklanarak İlaç Tanımı ekle seçilir;

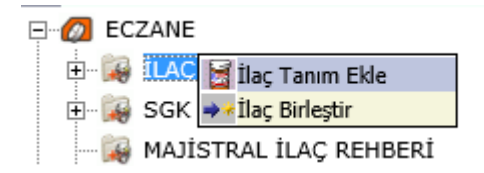

Açılan ilaç kartında işaretli alanlar zorunludur

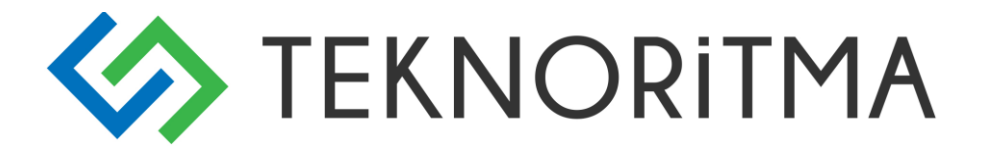

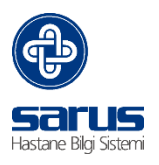

| liaç biigileri                                                                 |                                    |
|--------------------------------------------------------------------------------|------------------------------------|
| Adı                                                                            |                                    |
| Jenerik Adı                                                                    |                                    |
| Barkod                                                                         | Paket Harici                       |
| Sabit Adı                                                                      | Serbest Çıkılabilir 🛛 🔜 💁 🚨        |
| Sabit Barkod                                                                   | Hastanede Kullanılıyor mu? 🗸 🛛 🔊 👩 |
| İlacın Yeri                                                                    | EK-2D Fatura Dahil 🗸 Teknik 🤝      |
| Mkys Adı                                                                       | 🦉 Yanlama Gerekli 🗹 Şartname 😼     |
| Taşınır Kodu                                                                   |                                    |
|                                                                                | r Kuşunafi                         |
|                                                                                | C ATC                              |
| Uyarılar / Önlemler Kontrendikasyonları Yan Etkiler / Advers Etkiler Ticari Şe | kli ve Ambalaj 🔷 🧹                 |
|                                                                                | DDD                                |
| Kullanım Sekli ve Dozu Formülü – 1 NFC Formu                                   |                                    |
|                                                                                | Birim                              |
| v v <u>v</u>                                                                   | Vigulama Yolu                      |
| Üretim Yeri Günlük Kul                                                         | . Dozu                             |
| Ruhsat Sahibi Renk kodla                                                       | ması 🕰 Esdeğer Grubu               |
| Ruhsat No. ve Tarihi Defter Sıra No GSS Kutu/1                                 | Tablet                             |
| Onay Süresi Seçiniz 🗸 Uzman Onayı Kullanım S                                   | üresi 🔍                            |
| Dağıtım Birimi Seciniz V Dağıtım Miktarı İndirimli Satıs                       | SGK Kodu                           |
|                                                                                | V                                  |
| Tiblet Satış Fiyatı Ecz. İndirim Y                                             | uzdesi Kamu Kodu                   |
| Tablet / Kutu Alış Kdv 0 🗡 Kutu Satış Fiyatı K. İndirim Yüz                    | zdesi 🔅                            |
| İlaç Tipi Seçiniz 🗸 Yüksek Riskli 🗌 Min. Stok                                  | Majistral Birimi Malzeme Kodu      |
| Reçete Türü Normal 🗸 Bölünebilir 🗹 Max. Stok                                   |                                    |
| Banko Yeri 🗸 Kutu Baz. Kul. 🛛 Kritik Stok                                      | Seçiniz 🗸                          |
|                                                                                |                                    |

### 1.3 İlaç Birleştir

Bir ilacın birden fazla kartı varsa bunları tek bir kart üzerinde (tüm hareketleri ile birlikte) birleştirmek için kullanılır.

| <b>e</b> | Web Sayfası İletişim Kutusu            | × |
|----------|----------------------------------------|---|
|          | Birleștirilecek İlaç 💴                 |   |
|          | Seçtiğiniz İlaç İle<br>Birleşecek İlaç |   |
|          | Tamam                                  |   |
|          |                                        |   |

### 1.4 Mevcut İlaç Kartı

Mevcut ilaç kartını görüntülemek için İlaç rehberi seçilir sağ tarafta yüklenen listeden arama kriterlerinden herhangi biri kullanılarak ilaç bulunur ve çift tıklayarak açılır.

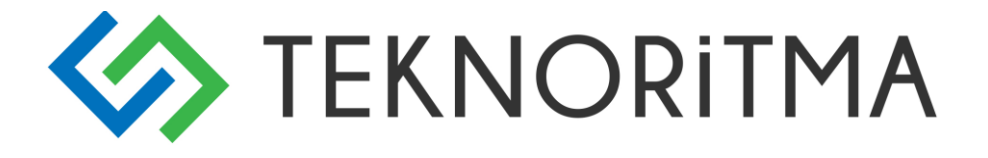

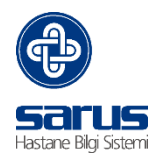

|                |     | 📢 Sayfa 1 / 1 🕨 🕅        |     |          |        |               |                     |
|----------------|-----|--------------------------|-----|----------|--------|---------------|---------------------|
| X              | _ ; | 🕻 parol                  | * 1 |          | * V    | * •           | * •                 |
| I ÎLAÇ REHBERÎ |     | İlaç Adı 🔺               |     | Bar      | cod    | Üretici Firma | Tablet Satış Fiyatı |
| ECZANE         | 1   | PAROL 10MG/ML 100 ML FLA | KON | 86997176 | 590011 |               | 0,83                |
|                | l.  | PAROL 500 MG TABLET      |     | 86995600 | )10745 |               | 0,10                |

### 1.5 Kullanılmayan İlaçlar

İlaç kartından "Hastanede Kullanılıyor mu?" seçeneği işaretli olmayan ilaç kartlarına buradan ulaşılabilir.

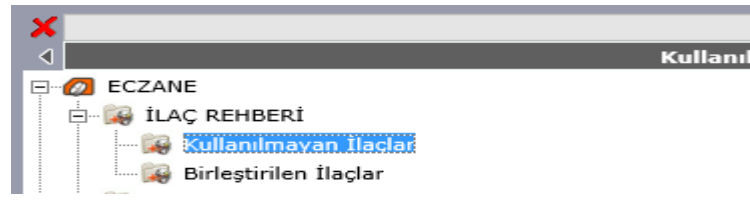

Aktif etmek için ilaç kartı görüntülenir ve "Hastanede Kullanılıyor mu?" işaretlenir.

| Adı                   | ACTRAPID HM PENFILL 100 IU/ML  | 3 ML KARTUS    |              |                              |
|-----------------------|--------------------------------|----------------|--------------|------------------------------|
| Jenerik Adı           | ACTRAPID HM PENFILL 100 IU/ML  | 3 ML KARTUS    |              |                              |
| Barkod                | 8699676950348                  |                |              | Paket Harici                 |
| Sabit Adı             |                                |                |              | o                            |
| Sabit Barkod          |                                |                |              | Hastanede Kullanılıyor mu? 🗸 |
| İlacın Yeri           |                                |                |              | EK-2D Fatura Dahil           |
| Mkys Adı              | ACTRAPID HM PENFILL 100/3 IU/M | IL 5 PENFİLL   | 4            | Planlama Gerekli             |
| Taşınır Kodu          | 150-03-01-09-01-02-02          |                | - 4          | Günübirlik                   |
| Doz Aşımı ve Tedavisi | Farmakolojik Özellikleri       | Endikasyonları | Saklama Koşu | ları                         |

# 2 SGK İLAÇ REHBERİ

| İlaç Adı       |              |
|----------------|--------------|
| İlaç Barkodu   |              |
| Sgk Kodu       |              |
| Reçete Türü    | Normal       |
| Kullanım Şekli | Belirtilme 🗸 |
| Enfeksiyon mu? |              |
|                |              |

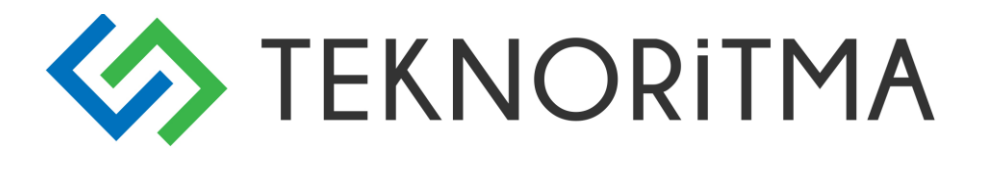

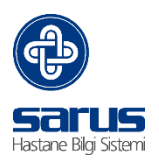

### **3** MAJISTRAL ILAÇ REHBERİ

Majistral ilaçlar oluşturmak için kullanılan alandır. Üzerine sağ click yapılarak yeni bir ilaç kartı oluşturulabilir. Açılan ekranda ekle butonuna tıklanarak ilaçlar eklenir miktarları da belirtilip kaydedildiğinde ilaç kartı oluşmuş olur.

| Majistral İlaç Bil                                           | gileri                                                  |                    |                                           |                                 |        |          |
|--------------------------------------------------------------|---------------------------------------------------------|--------------------|-------------------------------------------|---------------------------------|--------|----------|
| Adı<br>Majistral Kodu                                        |                                                         | _                  | Rəf Ömrü                                  | Cün                             |        |          |
| Barkod                                                       |                                                         |                    | Ölçü Birimi                               | AEROSOL                         |        | ~        |
| Birim Fiyatı                                                 | Ekle                                                    |                    | Uygulama Şekli                            |                                 |        |          |
| Ücretsiz mi?                                                 | Kullanılıyor mu?                                        | ✓                  | Açıklama                                  |                                 |        | ~        |
| İlaç Grupları                                                | Grup 1                                                  |                    |                                           |                                 |        | $\sim$   |
|                                                              | Ekle Sil                                                |                    |                                           |                                 |        | Oret     |
|                                                              |                                                         |                    |                                           |                                 |        |          |
| No Ücret                                                     |                                                         |                    | Yürürlük T                                | arihi                           |        |          |
| No Ücret                                                     | dı                                                      |                    | Yürürlük T                                | Birimi                          | Miktar | M.Birimi |
| No Ücret                                                     | dı<br>ARI (210)REAL- TİME                               | PCR KİT            | Yürürlük T                                | Birimi                          | Miktar | M.Birimi |
| No Ücret<br>Ekle<br>Muadil No İlaç A<br>X 1 BCR.<br>X 2 BİCA | <b>dı</b><br>'ABL (210)REAL- TİME<br>IVAL FEMORAL VENÖZ | PGR KİT<br>: Kanül | <b>Yürürlük T</b><br>fi<br>(58729)KVC-149 | arihi<br>Birimi<br>test<br>Adet | Miktar | M.Birimi |

# 4 ETKİLEŞİM VE GEÇİMSİZLİK LİSTESİ

### 4.1 İlaç-İlaç Etkileşimleri

| Etkileşim Listesi      |          |
|------------------------|----------|
|                        |          |
| Etken Madde/Ilaç       | <u>.</u> |
| Etkileşim Maddesi/İlaç | 4        |
| Sonuç                  | 4        |

### 4.2 İlaç-Besin Etkileşimleri

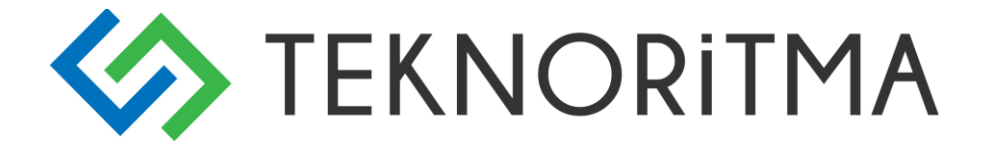

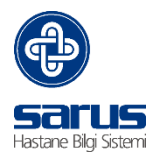

### 4.3 İlaç Geçimsizlikleri

| Geçimsizlik Listesi |   |
|---------------------|---|
|                     |   |
| İlaç / Etken Madde  | 4 |
| Geçimsizlik Maddesi |   |
| Sonuc               |   |
|                     |   |

# 5 ILAÇ TİPLERİ

İlaçları Tiplerine göre sınıflandırabilmek için kullanılan alandır. Yeni İlaç Tipi Eklemek için üzerinde sağ tıklanarak "İlaç Tipi Ekle" seçilir

| 🙀 | ETKİLEŞİM LİSTESİ |
|---|-------------------|
| 🙀 |                   |
| + |                   |

İlaç Tipi yazılarak kaydet butonuna basılır.

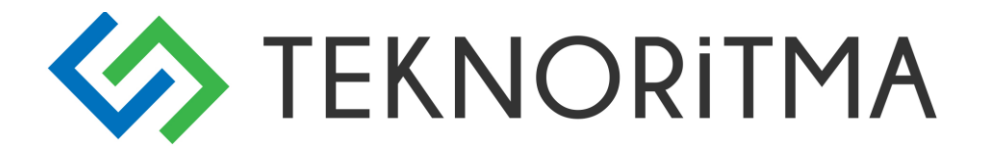

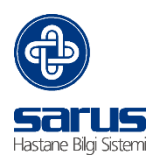

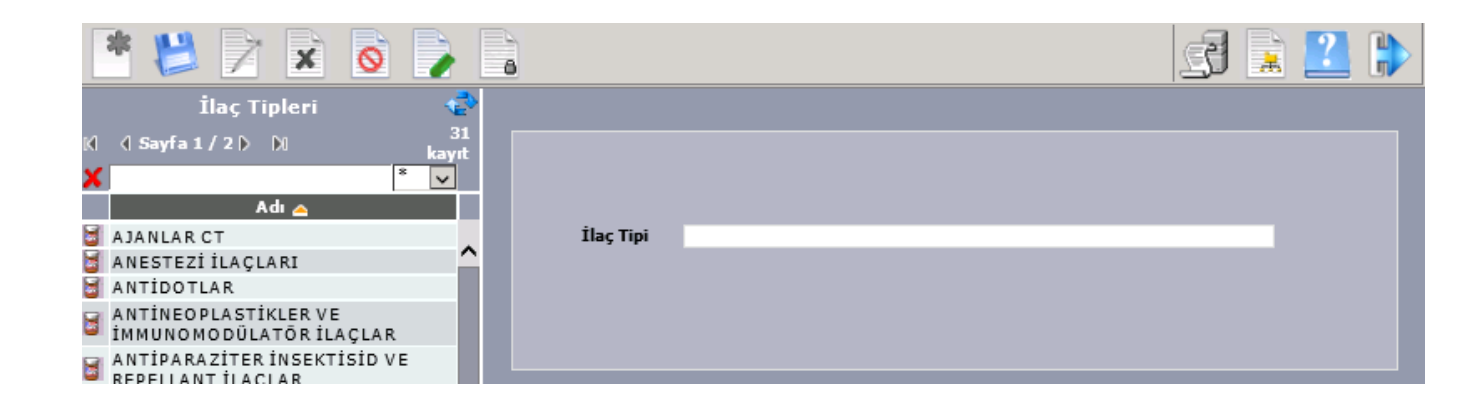

### 6 ETKEN MADDE REHBERİ

İlaç ve Etken madde eşleştirilmesinin yapıldığı bölümdür. Yeni etken madde eklemek için Sağ tuş "Etken Madde Ekle" seçilir.

| ETKEN MADDE REHB | FRÍ                      |
|------------------|--------------------------|
|                  | 📓 Etken Madde Ekle       |
|                  | 📓 Stok Seviyesi Güncelle |
| ±~7≇] MESAJLARIM | Depo Sec                 |

Oluşturulan Etken Madde değerleri Aşağıdaki şekilde listelenir.

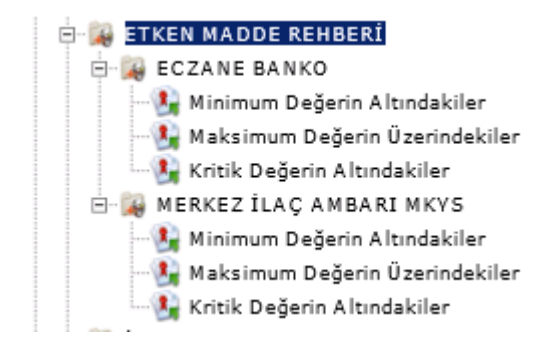

### 7 İSTEKLER

Hasta başı ilaç isteklerinin karşılandığı modül içerisinde en aktif kullanılan bölümdür. Yanındaki artı işaretine basılarak alt menülere ulaşılır.

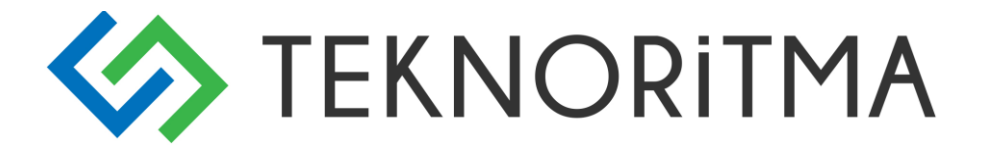

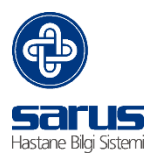

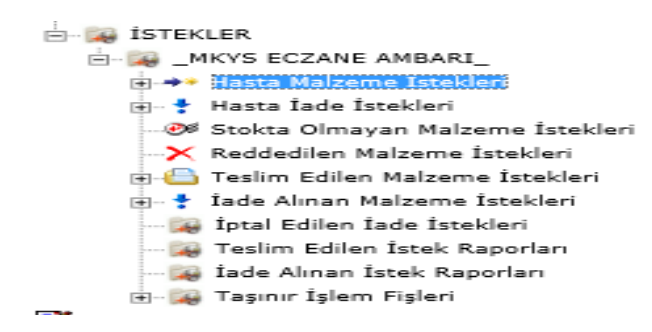

### 7.1 Hasta Malzeme İstekleri

Yapılan tüm isteklerin toplandığı havuzdur. Yanındaki Artı işaretine bastığımızda talepte bulunan Birimlerin isimleri gelmektedir. Birim bazlı ilaç/malzeme karşılamak için Birim üzerinde sağ tuş tıklayarak **"İlacı Teslim Et"** seçilir

| E M ISTERLER                              |   |
|-------------------------------------------|---|
| 🖻 🙀 _MKYS ECZANE AMBARI                   |   |
| 🚍 🔿 Hasta Malzeme İstekleri               |   |
| 🕀 🛲 Dahiliye Servisi (Servie)             | I |
| Hasta İade İstekleri                      |   |
| Stokta Olmayan Malzer 19 Nilaci Teslim Et |   |
| Reddedilen Malzeme İstekien               |   |
| 🕂 📇 Teslim Edilen Malzeme İstekleri       |   |

| İlaç te | eslir      | m sayfası açılır.                      |                        |               |                |                   |             |                   |         |           |             |        |
|---------|------------|----------------------------------------|------------------------|---------------|----------------|-------------------|-------------|-------------------|---------|-----------|-------------|--------|
| Di      | ahiliye    | : Servisi (Servis)                     |                        |               |                |                   |             |                   |         |           |             |        |
| Ģ       | kaş Tip    | 9 Son Kullanma Tarihi 🔽                | İstek Tarihi           | Tüm           | ū 🔽            |                   |             |                   |         |           |             |        |
| Bi      | itçe       | Otomatik Seçim 🔽                       | Tarih Aralığı          |               | }              | -                 |             |                   |         |           |             | _      |
| 00      | da         | Hepsi 🔽                                | Teslim Alan            |               |                |                   | 0           |                   |         |           |             | 5 👲    |
| Red     |            | İlaç Adı                               | Tarihi                 | Stok<br>Mikta | İsten<br>Mikta | Verilen<br>Miktar | Birim Açıkl | lama Hastanın Adı | KabulNo | Kurumu Mu | adil Reçete | Mjstrl |
| ×       | <b>2</b> A | WIL AMPUL (8699516750343)              | 20.06.2014<br>16:20:00 | 265           | 1              | 1                 | AMPUL       | SAI SAI           | SSK     |           | 5           |        |
| ×       |            | UROMID 20 MG 5 AMPUL<br>8699525750624) | 20.06.2014<br>16:20:00 | 5             | 1              | 1                 | AMPUL       | <b>Ē</b> ŞAI      | SSK     |           | 4           |        |
|         |            |                                        |                        |               |                |                   |             |                   |         |           |             |        |
|         | 4          |                                        |                        |               | Ļ              | - 2               |             |                   |         |           |             |        |
| 1       |            |                                        |                        |               | 2              | 5                 |             | 4                 |         |           |             |        |

İlaç / Malzeme Teslim işlemi bu sayfadan yapılmaktadır.

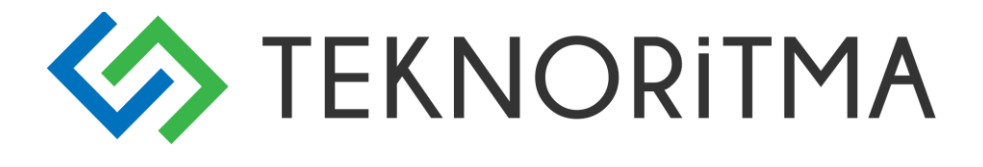

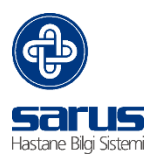

- 1- İstenilen ilaç / Malzemeyi Reddetmek için kullanılır.
- 2- İstenilen Miktardır
- 3- Verilecek miktardır
- 4- Hasta bilgileri yer almaktadır.
- 5- O istem üzerine yeni ilaç eklemek için kullanılır.

#### 7.2 Teslim Edilen Malzeme İstekleri

Teslim edilmiş malzemelerin kaydına bu bölümden ulaşılabilir. Yanındaki Artı işaretine basıldığında servis bazlı detay görülür. Teslim Edilen malzemelerden **"Taşınır İşlem Fişi "** kesmek için üzerinde sağ tıklanarak Taşınır İşlem Fişi Kes seçilir.

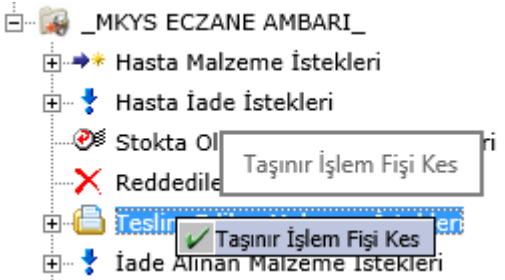

Tarih verilerek o tarihteki tüm teslim edilen malzeme / İlaçlara ait Servis baz lı Taşınır İşlem fişi oluşturulur.

| <b>e</b> | Web Sayfası İletişim Kut               | × |
|----------|----------------------------------------|---|
|          | Tarih<br>TİF Kes                       |   |
| <        | Güvenilen siteler   Korumalı Mod: Kapa | : |

### 7.3 İade İstekleri

Birimlerden gelen iade isteklerinin toplandığı bölümdür. Yanındaki Artı işaretine basıldığında birim bazlı iade istekleri listelenir. İade kabulü yapmak için İade isteklerine tıklandığında sağ tarafta listelenen kayıtların üzerine sağ tıklayarak **"iade al"** seçilir.

### 7.4 lade Alınan Malzeme İstekleri

İade Alınan malzemelerin kaydına bu bölümden ulaşılabilir. Yanındaki Artı işaretine basıldığında servis baz lı detay görülür. İade Alınan Malzeme İsteklerinden **"Taşınır İşlem Fişi"** kesmek için üzerinde sağ tıklanarak Taşınır İşlem Fişi Kes seçilir.

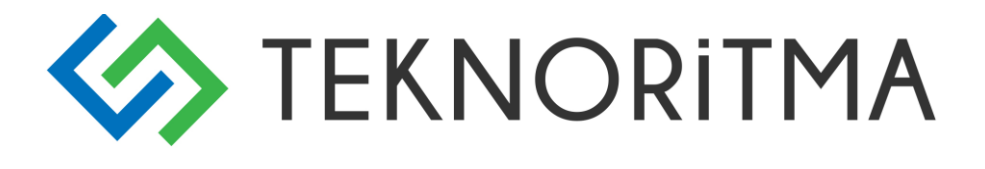

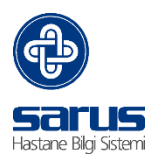

### 7.5 Teslim Edilen İstek Raporları

Teslim edilmiş ilaçlara ait raporlar bu bölümden alınabilir.

### 7.6 Taşınır İşlem Fişleri

Kesilen TİF ler bu bölümde toplanır. Üç Başlık altında toplanır.

Taşınır İşlem Fişleri
Teslim Edilen İstek Fişleri
İade Alınan İstek Fişleri
Gönderilmiş Fişler

### 7.7. Teslim Edilen İstek Fişleri

MKYS 'ye Gönderilmemiş TİF ler bu bölümde yer almaktadır. Üzerine tıklandığında sağ tarafa MKYS ye gönderilmemiş TİF ler listelenir. MKYS 'ye göndermek istediğimiz TİF Üzerinde sağ tuş tıklanarak **"MKYS'ye Gönder"** seçilerek gönderim yapılır.

| 🅞 Sarus - Euzai                         | ne - Sarus -      | windows 1         | nternet ex   | piorer          |             |                 |                    |            |            |                      |                      |            |           |         |         |          |      |             |
|-----------------------------------------|-------------------|-------------------|--------------|-----------------|-------------|-----------------|--------------------|------------|------------|----------------------|----------------------|------------|-----------|---------|---------|----------|------|-------------|
| Ameliyathane                            | Bütçe<br>Yönetimi | Cihaz<br>Takip_¥2 | Danışma      | Demirbaş        | Demirbaş_¥2 | Depo<br>Ayniyat | Diş<br>Polikliniği | Diyaliz    | Diyet      | Doktor<br>Performans | Doküman<br>Yönetimi  |            |           | - Ling  | Q       | *        | 9    | 2           |
| <b>4</b> 3-                             |                   |                   | slim Edilen  | İstek Fişle     |             |                 | *                  | <b>2</b> → | * ** *     |                      |                      | eslim Edil | len İstek | Fişleri |         |          |      | <u>s</u> (  |
|                                         |                   |                   |              |                 |             |                 |                    | ĸ          | 🖣 Sayfa 1  | /3.Þ.Þ!              |                      |            |           |         |         |          |      | kay         |
| ×                                       |                   |                   |              |                 |             |                 | <u>v</u>           | ×          |            |                      | *                    | •          | * 🗸       |         |         | *        | -    | *           |
| (                                       | LESIMITIST        | T<br>EST          | eslim Ediler | ı İstek Fişleri |             |                 | <u> </u>           |            |            | Bağlı Olduğu B       | Birim 🔺              | Taşınır    | Sayac No  |         | Bütçe 1 | Гірі     |      | Giris/Cikis |
| a ti ac                                 | TÍNICEÍ           | 201               |              |                 |             |                 | -                  | ⊼ #        | cil Yoğun  | Bakım Servis         | ( G.O.P Merkez       | ) 6232     |           | Döner S | ermay   | e Bütçes | si C |             |
|                                         |                   | CUBCDI            |              |                 |             |                 |                    | ,          | vcil Yoğun | Bakım Servis         | (G.O.P Merkez        | ) 6301     |           | Döner S | iermay  | e Bütçes | si C |             |
|                                         | NIMADDE N         | CHOCKI            |              |                 |             |                 |                    | <u>∧</u>   | cil Yoğun  | Bakım Servis         | (G.O.P Merkez        | ) 6302     |           | Döner S | ermay   | e Bütçes | si C |             |
|                                         |                   |                   |              |                 |             |                 |                    | 4          | nestezi S  | ervis (G)            |                      | 6310       |           | Döner S | ermay   | e Bütçes | si C |             |
| H M AI                                  | meliyatnane       |                   |              |                 |             |                 |                    | 4          | nestezi S  | ervis ( G )          |                      | 6311       |           | Döner S | ermay   | e Bütçes | si C |             |
| E- 🍂 Ec                                 | zane              |                   |              |                 |             |                 |                    | - A        | nestezi S  | ervis ( G ) 👝        |                      | 6312       |           | Döner S | ermay   | e Bütçes | si C |             |
|                                         | Hasta Malz        | eme Istekler      | i            |                 |             |                 |                    | 4          | nestezi S  | ervis (G) 🎌          | Taşınır No Değiştir  | 6317       |           | Döner S | ermay   | e Bütçes | si C |             |
|                                         | Hasta İade        | İstekleri         |              |                 |             |                 |                    | E          | eyin ve Si | inir Cerrahi 🌁       | Taşınır İşlem Fişi A | 6304       |           | Döner S | ermay   | e Bütçes | si C |             |
| @\$                                     | Stokta Olm        | ayan Malzem       | ie İstekleri |                 |             |                 |                    | E          | eyin ve Si | inir Cerrahi 😲       | Mkys'ye Gönder       | 6305       |           | Döner S | ermay   | e Bütçes | si C |             |
| -X                                      | Reddedilen        | Malzeme İst       | ekleri       |                 |             |                 |                    | E          | eyin ve Si | inir Cerrahi 🕰       | Taşnır İşlem Fişini  | 6332       |           | Döner S | ermay   | e Bütçes | si C |             |
|                                         | Teslim Fr         | lilen Malzem      | a İstablari  |                 |             |                 |                    | ç          | ocuk Ceri  | rahisi Servis (      | G)                   | 6323       |           | Döner S | ermay   | e Bütçes | si C |             |
| 46                                      |                   |                   |              |                 |             |                 |                    | Ş          | ocuk Sağ   | lığı Servis ( G      | )                    | 6321       |           | Döner S | ermay   | e Bütçes | si C |             |
|                                         | Iade Alınar       | Malzeme Is        | tekleri      |                 |             |                 |                    | 9          | ocuk Sağ   | lığı Servis ( G      | )                    | 6322       |           | Döner S | ermay   | e Bütçes | si C |             |
|                                         | i İptal Ediler    | n İade İsteklı    | eri          |                 |             |                 |                    | Ş          | ocuk Sağ   | lığı Servis ( G      | )                    | 6347       |           | Döner S | ermay   | e Bütçes | si C |             |
| 🏹                                       | Teslim Edil       | en İstek Rap      | orları       |                 |             |                 |                    | ç          | ocuk Sağ   | lığı Servis ( G      | )                    | 6348       |           | Döner S | ermay   | e Bütçes | si C |             |
| - 14 - 14 - 14 - 14 - 14 - 14 - 14 - 14 | İade Alınar       | n İstek Rapor     | ları         |                 |             |                 |                    | 6          | enel Cerr  | ahi Servis ( G       | )                    | 5855       |           | Döner S | ermay   | e Bütçes | si C |             |
| ÷- 🙀                                    | Tasınır İsle      | em Fisleri        |              |                 |             |                 |                    | 6          | enel Cerr  | ahi Servis ( G       | )                    | 6284       |           | Döner S | ermay   | e Bütçes | si C |             |
|                                         | - 🌠 Teslim I      | Edilen İstek I    | Fisleri      |                 |             |                 |                    | 0          | ienel Cerr | ahi Servis ( G       | )                    | 6285       |           | Döner S | ermay   | e Bütçes | si C |             |
|                                         | 🖓 İsdə Alı        | nan İstak Fis     | lari         |                 |             |                 |                    | (          | ienel Cerr | ahi Servis ( G       | )                    | 6289       |           | Döner S | ermay   | e Bütçes | si C |             |
|                                         | iaue Mil          | latia Fielen      | hen          |                 |             |                 |                    | 0          | ienel Cerr | ahi Servis ( G       | )                    | 6313       |           | Döner S | ermay   | e Bütçes | si C |             |
|                                         | . 💓 Gonderi       | imiş rişler       |              |                 |             |                 |                    | -          |            |                      |                      |            |           |         |         |          |      |             |

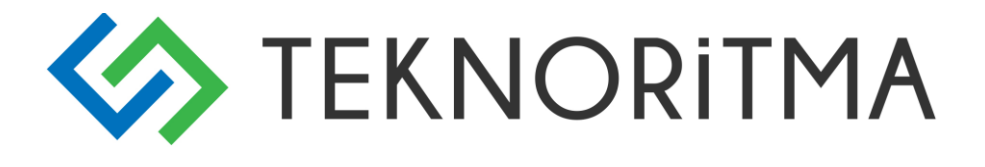

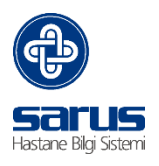

### 7.8 İade Alınan İstek Fişleri

MKYS 'ye Gönderilmemiş İade TİF ler bu bölümde yer almaktadır. Üzerine tıklandığında sağ tarafa MKYS ye gönderilmemiş TİF ler listelenir. MKYS 'ye göndermek istediğimiz TİF Üzerinde sağ tuş tıklanarak **"MKYS'ye Gönder"** seçilerek gönderim yapılır.

| j lade Alınan İstek Fisleri         | Þ   | _^       |                                     |                                  |            |                  |             |
|-------------------------------------|-----|----------|-------------------------------------|----------------------------------|------------|------------------|-------------|
| - 🙀 ETKILEŞIM LISTESI               | •   |          | Bağlı Olduğu Birim 👝                | Taşınır S                        | ayac No Bi | ütçe Tipi        | Giris/Cikis |
| 🙀 İLAÇ TİPLERİ                      | _ ≥ | 1        | Acil Yoğun Bakım Servis ( G.O.P Mer | rkez) 6343                       | Döner Se   | ermaye Bütçesi 🤇 | 3           |
| 🕀 🙀 ETKEN MADDE REHBERİ             |     |          | Acil Yoğun Bakım Servis ( G.O.P Mer | rkez) 6378                       | Döner Se   | ermaye Bütçesi 🤇 | 3           |
| L ISTEKLER                          | 4   | <u>-</u> | Anestezi Servis ( G )               | 6379                             | Döner Se   | ermaye Bütçesi 🤇 | 3           |
|                                     |     |          | Doğumhane Servis ( G )              | 6382                             | Döner Se   | ermaye Bütçesi 🤇 | 3           |
| m w Ameriyathane                    |     |          | Genel Cerrahi Servis (G)            | 1 D 1 1                          | Döner Se   | ermaye Bütçesi 🤇 | 3           |
| Eczane                              |     |          | Genel Cerrahi Servis (G)            | ir No Degiştir<br>İsləsə Fisi Al | Döner Se   | ermaye Bütçesi 🤇 | 3           |
| 🕀 🚸 Hasta Malzeme İstekleri         |     |          | Karma Cerrahi Servis (G)            | ir Işlem Fişi Al                 | Döner Se   | ermaye Bütçesi 🤇 | 3           |
| 🕀 🕈 Hasta İade İstekleri            |     |          | Üroloji Servis (G)                  | , <sub>i</sub> Mkys'ye Gönde     | r DönerSe  | ermaye Bütçesi 🤇 | 3           |
| 🕬 Stokta Olmayan Malzeme İstekleri  |     |          | 1 1 1 1                             | 1                                | _          |                  |             |
| 🛶 🔀 Reddedilen Malzeme İstekleri    |     |          |                                     |                                  |            |                  |             |
| 📋 🔀 Teslim Edilen Malzeme İstekleri |     |          |                                     |                                  |            |                  |             |
| 📺 👎 İade Alınan Malzeme İstekleri   |     |          |                                     |                                  |            |                  |             |
| 🉀 İptal Edilen İade İstekleri       |     |          |                                     |                                  |            |                  |             |
| 🙀 Teslim Edilen İstek Raporları     |     |          |                                     |                                  |            |                  |             |
| 🙀 İade Alınan İstek Raporları       |     |          |                                     |                                  |            |                  |             |
| 🖻 🙀 Taşınır İşlem Fişleri           |     |          |                                     |                                  |            |                  |             |
| 🙀 Teslim Edilen İstek Fişleri       |     |          |                                     |                                  |            |                  |             |
| 🎉 İade Alınan İstek Fişleri         |     |          |                                     |                                  |            |                  |             |
| 🙀 Gönderilmiş Fişler                |     |          |                                     |                                  |            |                  |             |

### 7.9 Gönderilmiş Fişler

MKYS 'ye gönderilen fişler bu bölümde listelenmektedir. MKYS 'den silmek istenilen Fiş üzerinde sağ Tuş tıklanarak "MKYS'den Sil" seçilerek silme işlemi yapılır

|                                     | · · · · · · · · · · · · · · · · · · · |                                          | * •              | * 🗸                   | * •         |
|-------------------------------------|---------------------------------------|------------------------------------------|------------------|-----------------------|-------------|
| Gönderilmiş Fişler                  | <u>'</u>                              | Bağlı Olduğu Birim 👝                     | Taşınır Sayac No | Bütçe Tipi            | Giris/Cikis |
| i ac tipi fri                       | - <b>-</b>                            | Acil Servis ( G.O.P Merkez )             | 6024             | Döner Sermaye Bütçesi | G           |
|                                     |                                       | Acil Servis ( G.O.P Merkez )             | 1696             | Döner Sermaye Bütçesi | с           |
|                                     |                                       | Acil Yoğun Bakım Servis ( G.O.P Merkez ) | 1053             | Döner Sermaye Bütçesi | с           |
| Amaliusthana                        |                                       | Acil Yoğun Bakım Servis ( G.O.P Merkez ) | 1060             | Döner Sermaye Bütçesi | с           |
| Ameriyadiane                        |                                       | Acil Yoğun Bakım Servis ( G.O.P Merkez ) | 1159             | Döner Sermaye Bütçesi | с           |
| Eczane                              |                                       | Acil Yoğun Bakım Servis ( G.O.P Merkez ) | 1160             | Döner Sermaye Bütçesi | с           |
| Hasta Malzeme Istekleri             |                                       | Acil Yoğun Bakım Somic ( C O D Morkoz)   | 1161             | Döner Sermaye Bütçesi | С           |
| 🗈 🕇 Hasta Iade Istekleri            |                                       | Acil Yoğun Bakım S More'den Sil          | 1172             | Döner Sermaye Bütçesi | С           |
| 🞯 Stokta Olmayan Malzeme İstekleri  |                                       | Acil Yoğun Bakım Servis ( 0.0. merkez)   | 1226             | Döner Sermaye Bütçesi | с           |
| -X Reddedilen Malzeme İstekleri     |                                       | Acil Yoğun Bakım Servis ( G.O.P Merkez ) | 1227             | Döner Sermaye Bütçesi | С           |
| 🙃 🔀 Teslim Edilen Malzeme İstekleri |                                       | Acil Yoğun Bakım Servis ( G.O.P Merkez ) | 1228             | Döner Sermaye Bütçesi | С           |
|                                     |                                       | Acil Yoğun Bakım Servis ( G.O.P Merkez ) | 1241             | Döner Sermaye Bütçesi | с           |
| 🕂 🍸 Tade Alinan Malzeme Istekleri   |                                       | Acil Yoğun Bakım Servis ( G.O.P Merkez ) | 1283             | Döner Sermaye Bütçesi | с           |
| 🙀 Iptal Edilen Iade Istekleri       |                                       | Acil Yoğun Bakım Servis ( G.O.P Merkez ) | 1284             | Döner Sermaye Bütçesi | с           |
| 🙀 Teslim Edilen İstek Raporları     |                                       | Acil Yoğun Bakım Servis ( G.O.P Merkez ) | 1331             | Döner Sermaye Bütçesi | с           |
| 🙀 İade Alınan İstek Raporları       |                                       | Acil Yoğun Bakım Servis ( G.O.P Merkez ) | 1332             | Döner Sermaye Bütçesi | с           |
| 📄 🙀 Taşınır İşlem Fişleri           |                                       | Acil Yoğun Bakım Servis ( G.O.P Merkez ) | 1385             | Döner Sermaye Bütçesi | с           |
| 🉀 Teslim Edilen İstek Fişleri       |                                       | Acil Yoğun Bakım Servis (G.O.P Merkez)   | 1386             | Döner Sermaye Bütçesi | с           |
| 📕 İade Alınan İstek Fisleri         |                                       | Acil Yoğun Bakım Servis ( G.O.P Merkez ) | 1398             | Döner Sermaye Bütçesi | с           |
|                                     |                                       | Acil Yoðun Bakım Servis ( G.O.P Merkez ) | 1442             | Döner Sermave Bütcesi | с           |

## 8 E-REÇETE İSTEKLERİ

Sistem üzerinden verilen e-reçeteleri takip etmek için kullanılır.